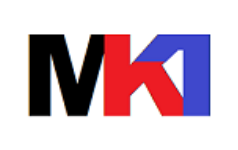

manuale

Pagina:

1 di 27

*Versione:* 2.0*i* Data agg.: 18/12/2023

comunità pastorale S.Stefano - Lentate s/Seveso

# Sommario

| 1      | Introduzione21.1 Prerequisiti21.2 Installazione21.2.1 Per PC senza installato Access31.2.2 Per PC con installato Access –configurazione opzioni di protezione31.3 Avvio del programma                                                                                                    |
|--------|----------------------------------------------------------------------------------------------------|
| 2      | Impostazioni generali                                                                                                    |
| 3      | Calendario settimanale                                                                                                    |
| 4      | Altre funzioni144.1 Elenco messe144.2 Calendario mensile144.3 Tabella festività144.4 Tabella nomi dei defunti16                                                                                                    |
| 5      | Esempi                                                                                                    |
| 6<br>7 | Testi preghiere dei fedeli23Rilascio versioni257.1 Ver. 2.0a - 13/01/2022257.2 Ver. 2.0b - 18/01/2022257.3 Ver. 2.0c - 23/01/2022257.4 Ver. 2.0d - 24/02/2022267.5 Ver. 2.0e - 26/02/2022267.6 Ver. 2.0f - 13/03/2022267.7 Ver. 2.0g - 19/07/2022267.8 Ver. 2.0h - 28/12/2022277.9 Prossimi rilasci27 |

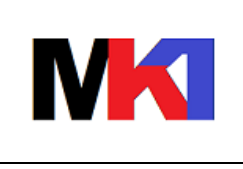

#### Pagina:

manuale

Versione: 2.0i Data agg.: 18/12/2023

2 di 27

comunità pastorale S.Stefano - Lentate s/Seveso

### **1 I**NTRODUZIONE

#### 1.1 Prerequisiti

Windows 7 o superiore Access 2007 o superiore oppure Runtime Access 365 RAM: minimo 4 Gb consigliato 8 Gb Spazio disco occupato: minimo 30 Mb

#### **1.2 Installazione**

Scaricare il setup del programma dal link presente nella pagina <u>https://www.markonetools.it/calendario-liturgico/</u>

Una volta scaricato eseguire il programma **CalendarioLiturgicoSetup.exe** e seguire il wizard di installazione.

Nella versione corrente il programma va necessariamente installato nella cartella C:\CalendarioLiturgico.

In alcuni casi potrebbe comparire questo messaggio di sicurezza di Windows

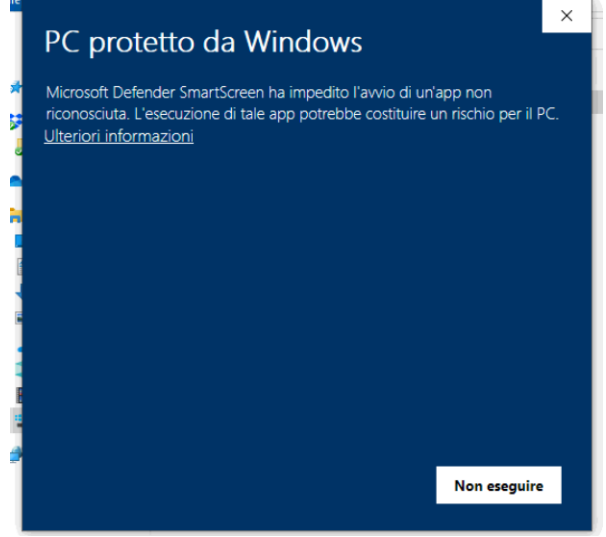

Cliccare su Ulteriori informazioni

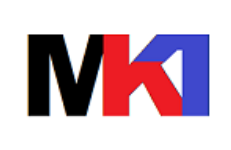

### manuale

3 di 27

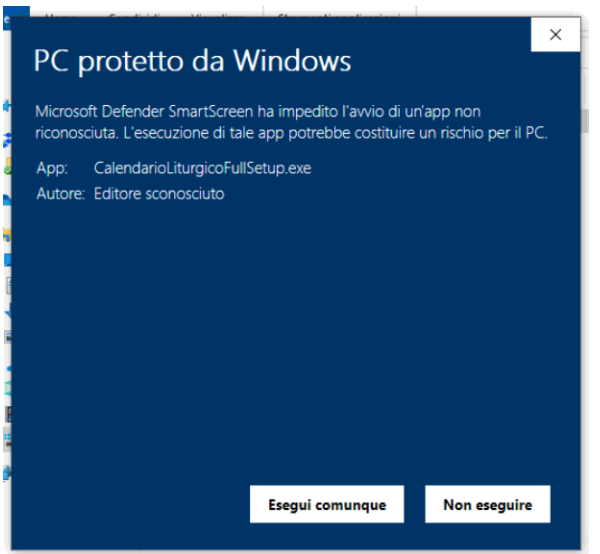

#### Quindi cliccare su *Esegui comunque* Successivamente potrebbe comparire questo ulteriore messaggio

| Controllo dell'account utente                                    | ×                                                                    |  |  |  |  |  |  |
|------------------------------------------------------------------|----------------------------------------------------------------------|--|--|--|--|--|--|
| Vuoi consentire a ques<br>sconosciuto di apporta<br>dispositivo? | ta app con autore<br>re modifiche al                                 |  |  |  |  |  |  |
| CalendarioLiturgicoFullSetup.exe                                 |                                                                      |  |  |  |  |  |  |
| Origine file: Unità disco rigido ne                              | Autore: Sconosciuto<br>Origine file: Unità disco rigido nel computer |  |  |  |  |  |  |
| Mostra altri dettagli                                            |                                                                      |  |  |  |  |  |  |
| Sì                                                               | No                                                                   |  |  |  |  |  |  |
|                                                                  |                                                                      |  |  |  |  |  |  |

#### Cliccare su Sì

#### 1.2.1 Per PC senza installato Access

Se sul PC NON c'è installato Access 2016 o superiore è necessario installare il runtime di Access 365. Il programma di installazione lo si trova nella cartella C:\CalendarioLiturgico:

- OfficeSetup.exe: versione per sistemi operativi a 32 bit
- OfficeSetup\_x64.exe: versione per sistemi operativi a 64bit (caso più frequente)

#### 1.2.2 Per PC con installato Access – configurazione opzioni di protezione

Al primo avvio del programma Calendario Liturgico se sotto la barra strumenti compare questo avviso di protezione

|                 | ) · (° · ) • |                                  |                                             |        |
|-----------------|--------------|----------------------------------|---------------------------------------------|--------|
| Hom             | e Crea       | Dati esterni                     | Strumenti database                          |        |
| Visualizza      |              | Taglia<br>Copia<br>Copia formato |                                             |        |
| Visualizzazioni | Арри         | unti 🕞                           | Carattere 😡                                 | Format |
| 🤪 Avviso di p   | protezione A | Icuni contenuti                  | del database sono stati disattivati Opzioni |        |
|                 |              |                                  |                                             |        |

Occorre modificare la configurazione nel centro protezioni di Access. Aprire il menu principale di Access

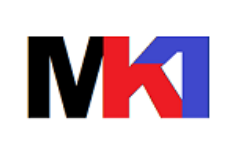

### manuale

4 di 27

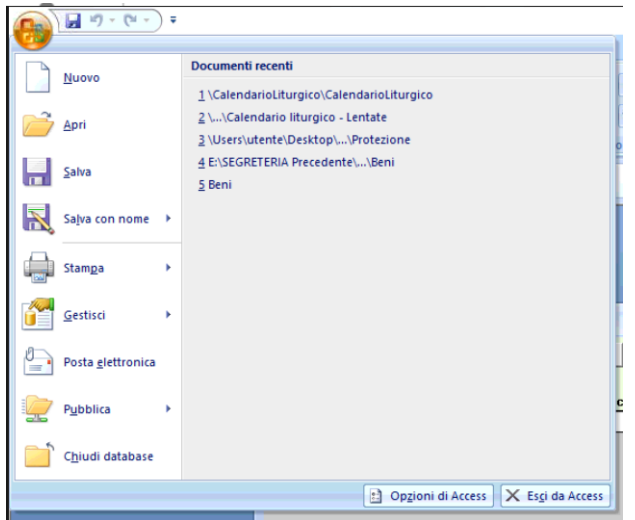

#### E cliccare su *Opzioni di Access*.

Quindi scegliere la scheda Centro protezione e cliccare su Impostazioni centro protezione

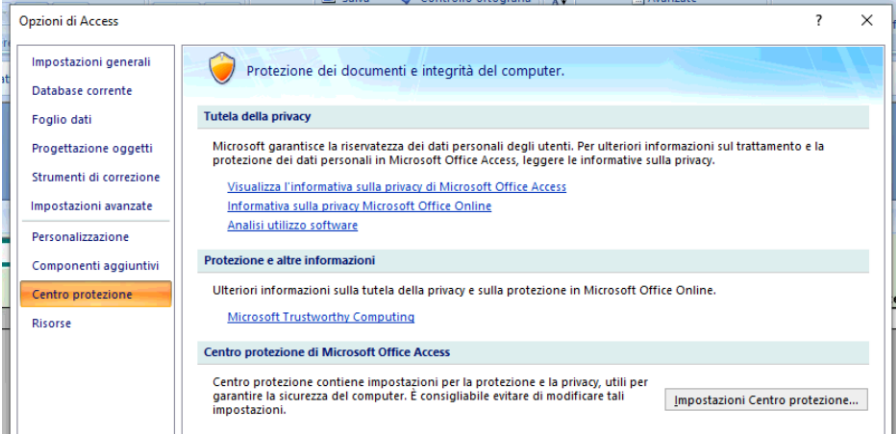

Selezionare Attiva tutte le macro... e poi cliccare su OK.

| Centro protezione     |                                                                                                    | ? | × |
|-----------------------|----------------------------------------------------------------------------------------------------|---|---|
| Editori attendibili   | Impostazioni macro                                                                                                    |   |   |
| Percorsi attendibili  | Per le macro in documenti non inclusi in un percorso attendibile:                                                            |   |   |
| Componenti aggiuntivi | <ul> <li>Disattiva <u>t</u>utte le macro senza notifica</li> </ul>                                                           |   |   |
| Impostazioni macro    | <ul> <li>Disattiva tutte le macro con notifica</li> <li>Disattiva tutte le macro tranne quelle con firma digitale</li> </ul> |   |   |
| Barra messaggi        | Attiva tutte le macro (scelta non consigliata; potrebbe venire eseguito codice pericoloso)                                   |   |   |
| <br>Opzioni privacy   |                                                                                                    |   |   |
|                       |                                                                                                    |   |   |

Chiudere Access e riaprire il Calendario Liturgico: a questo punto l'avviso di protezione non dovrebbe più comparire.

#### 1.3 Avvio del programma

Per avviare il programma fare doppio clic sull'icona "**Calendario Liturgico**" Oppure - in mancanza dell'icona fare doppio clic direttamente sul file CalendarioLiturgico.accdb.

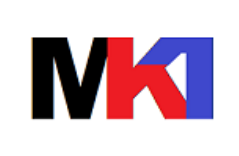

Viene aperta la finestra principale del programma:

| 🛐 Calenc  | dario Liturgico         |                      |          |               |                       |                            |                      |                 |                     |                |                    |                       |          |          | -  | × |
|-----------|-------------------------|----------------------|----------|---------------|-----------------------|----------------------------|----------------------|-----------------|---------------------|----------------|--------------------|-----------------------|----------|----------|----|---|
| •         | dal 11/04/202           | 2 al 17/04/2<br>Data | 022      | Descrizio     | ne                    | Inserisci so<br>nuova sett | chema<br>iimana      | Stampa<br>cal   | Stampa T<br>prfed p | Tipo<br>Dreg F | Ricorrenza         | Festo preg<br>defunti | j.<br>No | pref. No | te |   |
|           |                         |                      |          |               |                       |                            |                      | <b>V</b>        | Ī                   | ~              |                    |                       | ~ [      |          |    |   |
|           |                         |                      |          |               |                       |                            |                      |                 |                     |                |                    |                       |          |          |    |   |
|           |                         |                      |          |               |                       |                            |                      |                 |                     |                |                    |                       |          |          |    |   |
|           |                         |                      |          |               |                       |                            |                      |                 |                     |                |                    |                       |          |          |    |   |
|           |                         |                      |          |               |                       |                            |                      |                 |                     |                |                    |                       |          |          |    |   |
|           |                         |                      |          |               |                       |                            |                      |                 |                     |                |                    |                       |          |          |    |   |
|           |                         |                      |          |               |                       |                            |                      |                 |                     |                |                    |                       |          |          |    |   |
| Stamp     | pa Stampa<br>cal.altare | Stampa<br>calendario | Sta      | mpa<br>ghiere | Stampa<br>cal.mensile | Elenco<br>messe            | Tabella<br>festività | Tabella<br>nomi | Dati<br>applicazi   | one            | Dati<br>parrocchia | <b>P</b>              | 8        | 2        |    |   |
| Record: I | 1 di 1 → →I →×          | Nessun fil           | tro Cerc | a a           |                       |                            |                      |                 |                     |                |                    |                       |          |          |    |   |

#### **2** Impostazioni generali

Operazioni di configurazione da eseguire solo la prima volta

#### 2.1 Dati applicazione

Dalla finestra principale (cfr. Figura 1 – finestra principale) cliccare sul pulsante Dati applicazione.

| Dati applicazione                                                    |               |
|----------------------------------------------------------------------|---------------|
| Primo giorno della settimana                                         | Lunedì 🗸      |
| Modalità stampa preghiere fedeli                                     | consolidata 🗸 |
| Numero copie calendario                                              | 3             |
| Ora messa feriale                                                    | 08:30         |
| Ora messa prefestiva                                                 | 18:00         |
| Stampa immediata calendario                                          | <b>N</b>      |
| Stampa immediata preghiere fedeli                                    | Г             |
| Numero gg anticipo/posticipo date<br>per stampa preghiere dei fedeli | 0             |
| Prefisso testo per calendario                                        | S.Messa       |
| Prefisso testo per calendario<br>con defunto                         | S.Messa def.  |
| Suffisso testo per calendario                                        |               |
| Suffisso testo per calendario<br>con defunto                         |               |
|                                                                      |               |

Figura 1 – finestra principale

Figura 2 – dati applicazione

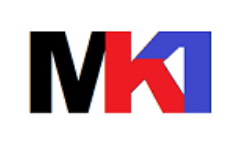

6 di 27

- **Primo giorno della settimana (obbligatorio)**: selezionare il giorno con cui inizia la settimana del calendario liturgico
- **Modalità stampa preghiera dei fedeli (obbligatorio)**: selezionare il tipo di stampa della preghiera dei fedeli:
  - Consolidata: se possibile verrà scritta un'unica preghiera dei fedeli in cui verranno elencati tutti i defunti di una messa
  - Singola: verrà scritta una preghiera dei fedeli per ogni defunto di una messa
- **Numero copie calendario (facoltativo)**: numero delle copie della pagina di calendario da esporre in bacheca. Oltre a queste verrà prodotta anche la stampa del calendario da lasciare al sacerdote sull'altare
- Ora messa feriale (facoltativo): orario di default per la messa dei giorni feriali
- Ora messa prefestiva (facoltativo): orario di default per la messa del giorno prefestivo (sabato)
- **Stampa immediata calendario**: se selezionato quando si clicca sul pulsante Stampa calendario la stampa verrà indirizzata direttamente alla stampante di default, altrimenti verrà visualizzata un'anteprima a video
- **Stampa immediata preghiera fedeli**: se selezionato quando si clicca sul pulsante Stampa preghiera fedeli la stampa verrà indirizzata direttamente alla stampante di default, altrimenti verrà visualizzata un'anteprima a video
- Numero giorni anticipo/posticipo date per stampa preghiera dei fedeli (obbligatorio): indicare il numero di giorni (da -6 a +6) che servono per selezionare l'intervallo di date per la stampa della preghiera dei fedeli. P.es. con un calendario settimanale il cui primo giorno è lunedì, indicando -2 in questo campo si ottiene la stampa delle preghiere dei fedeli a partire dal sabato precedente fino al venerdì successivo.

Questa impostazione risulta comoda p.es. se si prepara la stampa del calendario e della preghiere in anticipo al sabato: il calendario verrà stampato a partire dal lunedì successivo fino alla domenica; invece la stampa delle preghiere dei fedeli comincerà dal sabato stesso fino al venerdì successivo così che il testo delle preghiere delle messe prefestive e festive sia aggiornato.

- Prefisso testo per calendario: testo che verrà anteposto alla descrizione quando il nome del defunto è vuoto (ovverosia è stata compilata con il valore di default "." Punto). Valore di default "S.Messa"
- Prefisso testo per calendario con defunto: testo che verrà anteposto alla descrizione quando il nome del defunto è stato compilato. Valore i default "S.Messa def."
- Suffisso testo per calendario: testo che verrà posposto alla descrizione quando il nome del defunto è vuoto (ovverosia è stata compilata con il valore di default "." Punto)
- Suffisso testo per calendario con defunto: testo che verrà posposto alla descrizione quando il nome del defunto è stato compilato

Dopo aver impostato le preferenze premere Esc o cliccare sul pulsante Chiudi **P** per chiudere la finestra.

#### 2.2 Dati parrocchia

La prima volta che si usa il programma è necessario impostare i dati anagrafici della parrocchia che compariranno nell'intestazione del calendario settimanale.

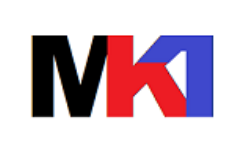

manuale

7 di 27

Dalla finestra principale (cfr. Figura 1 – finestra principale) cliccare sul pulsante **Dati parrocchia**.

Compare la finestra in Figura 3, dove si possono digitare nome, indirizzo e recapiti telefonici ed e-mail. È obbligatorio inserire almeno il nome della parrocchia. Premere Esc

oppure fare clic sul pulsante Chiudi 💾 per uscire dalla finestra.

| Dati Parrocchia       |                              |                                                                                                    |
|-----------------------|------------------------------|----------------------------------------------------------------------------------------------------|
| Comunità<br>pastorale | Comunità pastorale S.Stefano | Logo                                                                                                    |
| Nome parrocchia       | Parrocchia S. Vito martire   | A water                                                                                                    |
| Indirizzo             | p.zza S.Vito                 |                                                                                                    |
| CAP                   | 20823                        | in in its in the second second s |
| Località              | Lentate sul Seveso           |                                                                                                    |
| Provincia             | MB                           |                                                                                                    |
| Telefono              | 0362 560214                  | The second second second second second second second second second second second second second second second s                                                                                                    |
| Fax                   |                              | INT INT I THE                                                                                                    |
| E-mail                | lentate@chiesadimilano.it    | scegliere un'immagine quadrata.                                                                                                    |
| Sito web              | www.compastlentate.it        | chiudere e riaprire l'applicazione                                                                                                    |
|                       | <b>U</b> •                   |                                                                                                    |

Figura 3 – dati parrocchia

Suggerimenti per immagine del logo:

- Scegliere un'immagine quadrata
- Formato consigliato 4x4 cm

Per modificare l'immagine:

- Cliccare sul riquadro immagine per far comparire in sovrapposizione il menu di modifica

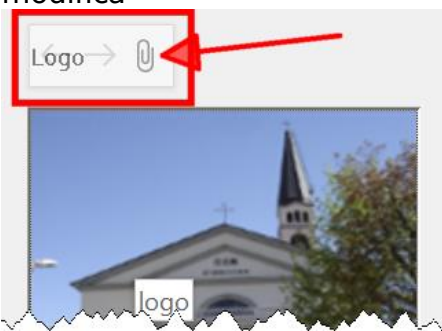

- Cliccare sulla graffetta

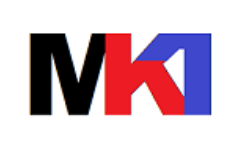

8 di 27

- Se esiste già un'immagine nell'elenco selezionarla e cliccare su Rimuovi

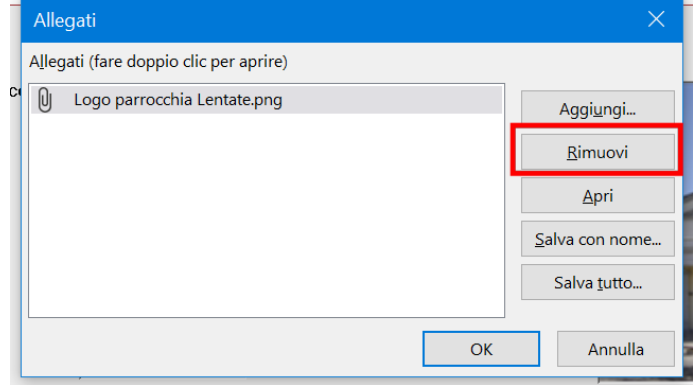

- Quindi cliccare su Aggiungi per selezionare un file immagine da aggiungere
- Al termina cliccare su OK

#### **3** CALENDARIO SETTIMANALE

#### 3.1 Visualizzazione calendario

Quando si apre il programma viene visualizzata la finestra principale con l'intervallo di date della **settimana corrente**, a partire dal primo giorno scelto nei Dati applicazione (cfr. par. 2.1).

Per comodità se si apre il programma in un giorno diverso da quello impostato come primo giorno del calendario viene impostato l'intervallo di date della *settimana successiva*. P.es. se primo giorno del calendario è lunedì e si apre il programma il sabato 8/1/22 verrà mostrata la settimana dal 10/1/22 al 16/1/22.

Per visualizzare la **settimana precedente o successiva** fare clic sui pulsanti con la freccia evidenziati in Figura 4.

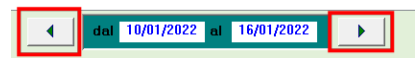

Figura 4 – modifica selezione settimana

#### 3.2 Inserimento calendario

Per **inserire nuove voci** nel calendario cominciare a scrivere la data nella riga vuota visualizzata o nell'ultima riga dell'elenco, evidenziata a sinistra con un '\*'. Vedi Figura 5.

| 3 Calendario Liturgico       | -                                                                                          | - 🗆 | $\times$ |
|------------------------------|--------------------------------------------------------------------------------------------|-----|----------|
| dal 11/04/2022 al 17/04/2022 | Inserisci schema<br>nuova settimana<br>cal. pr.fed. preg. Ricorrenza defunti No pref. Note |     |          |
|                              |                                                                                            |     |          |

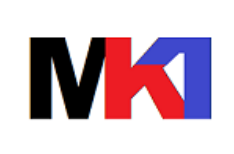

9 di 27

| Γ | 3 Cal | endario Liturgico      |                      |            |                     |                                     |                |                   |               |            |                        |            | -    | × |
|---|-------|------------------------|----------------------|------------|---------------------|-------------------------------------|----------------|-------------------|---------------|------------|------------------------|------------|------|---|
|   |       | <b>4</b> dal 04/04/202 | 2 al 10/04/2<br>Data | 022<br>Ora | Descrizione         | Inserisci schema<br>nuova settimana | Stampa<br>cal. | Stampa<br>pr.fed. | Tipo<br>preg. | Ricorrenza | Testo preg.<br>defunti | No pref.   | Note |   |
|   | Ven   |                        | 08/04/2022           | 08:30      | Via Crucis          |                                     | <b>N</b>       | Γ                 | ~             |            |                        | × <b>Г</b> |      |   |
| - | Dom   | delle Palme            | 10/04/2022           | 15:00      | Vespero comunitario |                                     | <b>N</b>       | Γ                 | ~             |            |                        | × <b>Г</b> |      |   |
|   | ÷     |                        | 4                    |            |                     |                                     | ×              | I                 | ~             |            |                        | ~          |      |   |

Figura 5 – inserimento nuova riga nel calendario

Scrivere la **data** digitando solo le cifre senza le barre di separazione (/).

Per *spostarsi tra i campi* premere il tasto di tabulazione (Tab)

Scrivere l'**ora** digitando solo le cifre senza il punto di separazione (.).

Scrivere o selezionare dall'elenco il **nome del defunto** o la descrizione della celebrazione. Se si inserisce un nuovo nome non presente nell'elenco viene memorizzato

automaticamente, per poter essere riutilizzato successivamente. Se non è necessario indicare nessun nome digitare un punto (.); in ogni caso lasciando il campo vuoto verrà automaticamente riempito con un punto.

N.B. il punto non verrà stampato nel calendario settimanale

Selezionare la spunta nella casella **Stampa cal.** se si desidera che la riga venga stampata nel calendario per la bacheca, altrimenti la riga verrà stampata solo nel calendario per l'altare.

Selezionare la spunta nella casella **Stampa pr.ded.** (preghiera dei fedeli) se si desidera stampare per questa riga un testo per la preghiera dei fedeli. Se si è spuntato questa casella bisogna obbligatoriamente specificare il **tipo di preghiera**: M = defunto maschio, F = defunto femmina, P = più di un defunto maschio, E = più di un defunto femmina, S = sacerdote defunto.

Nella casella **Ricorrenza** si può facoltativamente specificare l'anniversario della morte. Per es. 1M = primo mese, 1A = primo anno. In questo caso verrà stampato un testo per la preghiera dei fedeli specifico. Per i defunti della settimana specificare DS, per i defunti del mese specificare DM. Nel caso di battesimi specificare BA.

Nel campo **Tipo preghiera** è possibile indicare anche dei testi per eventi non legati alla memoria dei defunti:

 A anniversario di matrimonio: in questo caso nel campo Ricorrenza si può specificare l'anno dell'anniversario (è consentito solo un multiplo di 5) affinché venga stampato il testo della preghiera specifico dell'anniversario

Il campo **Testo preghiera defunti** è facoltativo. Lo si può compilare se si desidera scegliere un testo specifico per la preghiera dei fedeli di un defunto. Se lasciato vuoto il testo della preghiera verrà selezionato automaticamente al momento della stampa. Nel caso in cui sia stata scelta la modalità di stampa consolidata delle preghiere dei fedeli occorre specificare lo stesso testo per tutti i defunti delle medesima messa.

Selezionare la spunta nella casella **No pref.** per evitare nella stampa del calendario del testo di prefisso/suffisso (cfr. par. 2.1).

Scrivere nella casella **Note** delle note libere. Verranno stampate solo sul calendario per l'altare tra parentesi a fianco del nome del defunto.

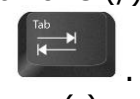

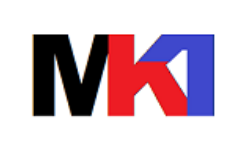

manuale

10 di 27

#### 3.2.1 Nota per tipo preghiera fedeli in modalità di stampa consolidata

Quando nei dati applicazione (cfr. par. 2.1) si sceglie la modalità di stampa della preghiera dei fedeli **consolidata**, se per la stessa celebrazione ci sono più intenzioni il

- raggruppamento in un unico testo viene eseguito in base ai seguenti criteri:
  - Il tipo preghiera M (defunto maschio) può essere raggruppato con il tipo P (più di un defunto maschio)
  - Il tipo preghiera F (defunto femmina) può essere raggruppato con il tipo E (più di un defunto femmina)

Le combinazioni di altri tipi creeranno testi di preghiere dei fedeli separate.

P.es. due intenzioni per la stessa celebrazione una di tipo M (defunto maschio) e l'altra F (defunto femmina) creeranno due testi di preghiera dei fedeli. Se si desidera ottenere anche in questo caso un unico testo si può indicare su entrambe le intenzioni il tipo P (più di un defunto maschio)

Esempio 1 inserendo questi dati

| 29/01/2022 | 18:00 | Francesca   | $\sim$ | N | J | F | ×. |
|------------|-------|-------------|--------|---|---|---|----|
| 29/01/2022 | 18:00 | Rocco Carlo | $\sim$ | M | ব | М | ~  |

si ottiene

#### Sabato 29 - ore 18:00

- 1 Signore affidiamo alla tua misericordia il nostro fratello defunto Rocco Carlo perché venga accolto nel tuo regno di luce e di pace, preghiamo
- 2 Per la nostra sorella defunta Francesca: per la tua bontà possa contemplarti glorioso nel tuo regno di luce, preghiamo

| Esempio 2 in | nvece inserendo | entrambe le | intenzioni cor | i tipo P |
|--------------|-----------------|-------------|----------------|----------|
|--------------|-----------------|-------------|----------------|----------|

| 29/01/2022 | 18:00 | Francesca   | $\sim$ | N        | M | Ρ | $\sim$ |
|------------|-------|-------------|--------|----------|---|---|--------|
| 29/01/2022 | 18:00 | Rocco Carlo | $\sim$ | <b>V</b> | Ā | Ρ | $\sim$ |

si ottiene

## Sabato 29 - ore 18:00

- 1 Signore affidiamo alla tua misericordia i nostri fratelli defunti Francesca
  - Rocco Carlo

perché vengano accolti nel tuo regno di luce e di pace, preghiamo

#### 3.2.2 Nota per preghiera dei fedeli defunti della settimana o del mese

Nelle messe prefestive e festive verranno ricordati nella preghiera dei fedeli tutti i defunti della settimana precedente.

Nelll'ultima domenica del mese alla messa festiva serale verranno ricordati tutti i defunti del mese.

Il testo della preghiera dei fedeli da utilizzare in questo caso è DEFSE per i defunti della settimana o DEFME per i defunti del mese (cfr. par. 6).

Nel campo **Ricorrenza** specificare "DS" per i defunti della settimana o "DM" per i defunti del mese.

Se non si desidera mostrare i nomi di questi defunti nel calendario da appendere in bacheca NON selezionare la checkbox **Stampa cal.** 

|--|

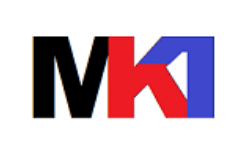

|                  |                  | ,                                                                      |        |   |   |     |    |       |   | _ |
|------------------|------------------|------------------------------------------------------------------------|--------|---|---|-----|----|-------|---|---|
| Dom IV quaresima | 27/03/2022 20:30 | Bazzano Giuseppe, Dubini Ortensia, Merisio<br>Ginvanna, Tarchin Mahima | $\sim$ | ¥ | ব | P ~ | DM | DEFME | Γ |   |
|                  |                  | Charles and a second second second                                     |        |   |   |     |    |       |   |   |

#### 3.2.3 Nota per preghiera dei fedeli per battesimi

Nelle messe prefestive e festive verranno ricordati i/le bambini/e battezzati. Il testo della preghiera dei fedeli da utilizzare è BAT1 oppure BAT2 (cfr. par. 6).

Nel campo **Ricorrenza** specificare "BA". Il campo **Note** – se vuoto - verrà compilato automaticamente con "battesimo"

Se non si desidera mostrare i nomi nel calendario da appendere in bacheca NON selezionare la checkbox **Stampa cal.** 

| Sab | 12/03/2022 18:00 | avinia | ~ | I | F | BA | BAT2 | $\sim$ | V | battesimo |
|-----|------------------|--------|---|---|---|----|------|--------|---|-----------|
|     |                  |        |   |   |   |    |      |        |   |           |

#### 3.3 Cancellazione righe calendario

Per cancellare una riga del calendario, selezionare la riga facendo clic sulla casella grigia all'estrema sinistra (vedi Figura 6) e poi premere il tasto Canc sulla tastiera.

| Ξ | 8              |                       |            |                        | Ca | lendario Liturgico                     |        |
|---|----------------|-----------------------|------------|------------------------|----|----------------------------------------|--------|
|   | dal 03/01/2022 | 2 al 09/01/20<br>Data | 022<br>Ora | Descrizione            |    | Inserisci<br>schema nuova<br>settimana |        |
|   | Lun            | 03/01/2022            | 08:30      | From Mario             |    |                                        | $\sim$ |
|   |                | 04/01/2022            | 08:30      | -                      |    |                                        | $\sim$ |
| ₽ | Mer            | 05/01/2022            | 18:00      | Colli Fanato a Rosalfa |    |                                        | $\sim$ |
|   | Gio Epifania   | 06/01/2022            | 10:00      | don Gruneppe           |    |                                        | $\sim$ |

Figura 6 – cancellazione righe

Verrà visualizzata la finestra di Figura 7. Fare clic su Sì per confermare la cancellazione.

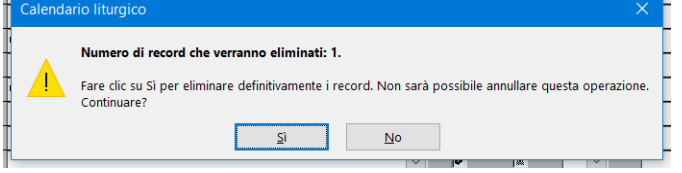

Figura 7 – conferma cancellazione

#### 3.4 Stampa calendario e preghiere dei fedeli

Una volta terminato di inserire le righe del calendario è possibile procedere alla stampa. Facendo clic su uno dei pulsanti di stampa (vedi Figura 8) viene visualizzata a video l'anteprima di stampa o inviata direttamente la stampa sulla stampante di default del PC. Dipende dalle preferenze impostate nei dati applicazione (cfr. par. 2.1)

|        | Stampa        | Stampa     | Stampa        | Stampa    |
|--------|---------------|------------|---------------|-----------|
|        | tutto         | cal.altare | calendario    | preghiere |
| Record | : 🛯 🖣 3 di 11 | • • • •    | Nessun filtro | Cerca     |

Figura 8 – pulsanti per stampare

Se viene visualizzata l'anteprima di stampa per stampare fare clic sul pulsante Stampa evidenziato in rosso nella Figura 9; per chiudere l'anteprima di stampa fare clic sul pulsante Chiudi evidenziato in verde nella Figura 9.

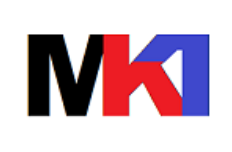

Pagina:

#### manuale

Versione: 2.0i Data agg.: 18/12/2023

12 di 27

|        | ن ، نې ، نې                    |                                                 |                                 | Calendario liturgi                                               | ico - Calendario liturgico                                                                                                    |                                       |
|--------|--------------------------------|-------------------------------------------------|---------------------------------|------------------------------------------------------------------|----------------------------------------------------------------------------------------------------|---------------------------------------|
| FILE   | ANTEPRIMA DI STAMPA            |                                                 |                                 |                                                                  |                                                                                                    |                                       |
|        | Mostra margini                 |                                                 |                                 |                                                                  |                                                                                                    |                                       |
| Stampa | Dimensioni Margini 🗌 Solo dati | Verticale Orizzontale Colonne Imposta<br>pagina | Zoom Una Due<br>• pagina pagina | Altre Aggiorna Exc<br>e pagine • tutto                           | cel File di PDF Posta .<br>testo o XPS elettronica                                                                                                 | Altro Chiudi anteprima<br>• di stampa |
| Stampa | Dimensioni pagina              | Layout di pagina                                | Zoom                            |                                                                  | Dati                                                                                                    | Chiudi anteprima                      |
|        |                                |                                                 |                                 | Comuni<br>Parrocchi<br>via<br>2082<br>Iel. 0502 3<br>E-mail: con | inà pestorelle S.Stefano<br>in S.S. Quinico e Giulian<br>Vintorio Veneto, 6<br>35 CAM-IGO MB<br>560250 Fax 03-02 560280<br>menge@chiecadimilano.it |                                       |
|        |                                |                                                 |                                 | CALENDAR                                                         | IO LITURGICO                                                                                                    |                                       |
|        |                                |                                                 |                                 | Settimana                                                        | dal 3/1 al 9/1                                                                                                    |                                       |
|        |                                |                                                 | 3                               | Lunedì                                                           | 08:30                                                                                                    |                                       |
|        |                                |                                                 | 4                               | Martedì                                                          | 08:30                                                                                                    |                                       |
|        |                                |                                                 | 5                               | Mercoledì                                                        | 18:00                                                                                                    |                                       |
|        |                                |                                                 | 6                               | Giovedì<br>Epifania                                              | 10:00<br>20:30                                                                                                    |                                       |
|        |                                |                                                 | 7                               | Venerdì                                                          | 08:30                                                                                                    |                                       |
|        |                                |                                                 | 8                               | Sabato                                                           | 18:00                                                                                                    |                                       |
|        |                                |                                                 | 9                               | Domenica                                                         | 10:00<br>20:30                                                                                                    |                                       |
|        |                                |                                                 |                                 |                                                                  |                                                                                                    |                                       |
|        |                                |                                                 |                                 |                                                                  |                                                                                                    |                                       |
|        |                                |                                                 |                                 |                                                                  |                                                                                                    |                                       |

Figura 9 – anteprima di stampa

Pulsanti di stampa:

- Stampa cal.altare: per stampare la copia del calendario settimanale per l'altare
- **Stampa calendario**: per stampare le copie del calendario da esporre in bacheca. Se nelle preferenze dei dati applicazione (cfr. par. 2.1) è stata selezionata la stampa immediata del calendario verranno stampate il numero di copie specificato nei dati applicazione
- Stampa preghiere: per stampare il testo delle preghiere dei fedeli
- Stampa tutto: per eseguire tutte e 3 le stampe descritte ai punti precedenti

#### 3.4.1 Nota per stampa preghiere dei fedeli

Se la stampa delle preghiere dei fedeli necessita di essere modifica manualmente è possibile esportarla in formato word.

Dall'anteprima di stampa cliccare sul pulsante Word

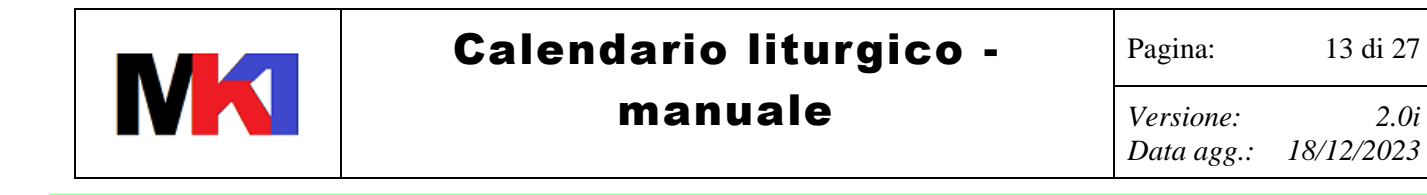

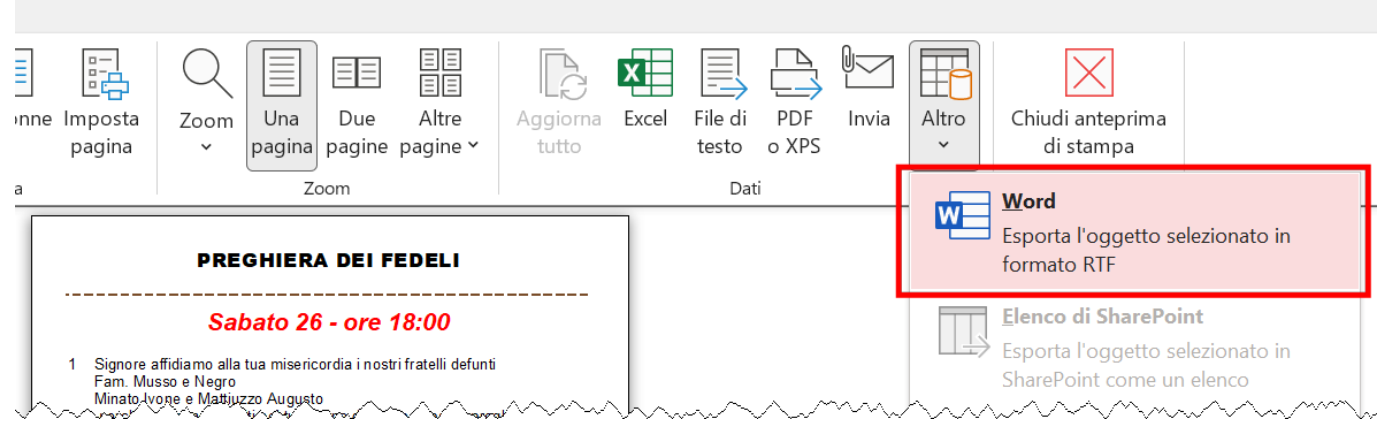

Figura 10 – esportazione in Word

Verrà proposta questa finestra: selezionare la checkbox "Apri file di destinazione al termine dell'esportazione" e cliccare su OK

| J | Esporta - File RTF ? >                                                                                                    | < |
|---|----------------------------------------------------------------------------------------------------|---|
| a | Selezionare la destinazione dei dati da esportare                                                                                                    |   |
|   | Specificare il nome e il formato del file di destinazione.                                                                                                    |   |
|   | Nome file: C:\Users\Marco\Documents\PreghieraFedeli2C.rtf Sfoglia                                                                                                    |   |
|   |                                                                                                    |   |
|   |                                                                                                    |   |
|   | Specificare le opzioni di esportazione.                                                                                                    |   |
|   | Non verranno importati le relazioni tra tabelle, le colonne calcolate, le regole di convalida, i valori predefiniti e le colonne di determinati tipi di dati legacy come Oggetto OLE. |   |
|   | Per ulteriori informazioni, cerca "Importazione" nella Guida di Microsoft Access.                                                                                                    |   |
|   | Esporta dati con formatta <u>z</u> ione e layout                                                                                                    |   |
|   | Selezionare questa opzione per salvare la maggior parte delle informazioni sulla formattazione e il layout quando si esporta una tabella,<br>una query, una maschera o un report.     |   |
|   | Apri file di destinazione al termine dell'esportazione                                                                                                    |   |
|   | Selezionare questa opzione per visualizzare i risultati dell'operazione di esportazione. Opzione disponibile solo quando si esportano dati formattati.                                |   |
|   | Esporta solo record selezionati                                                                                                    |   |
|   | Selezionare questa opzione per esportare solo i record selezionati. Opzione disponibile solo quando si esportano dati formattati e sono stati selezionati i record.                   |   |
|   | OK Annulla                                                                                                    |   |

Figura 11 – esportazione in Word

Verrà aperto word con il file delle preghiere dei fedeli che potrà essere modificato e stampato.

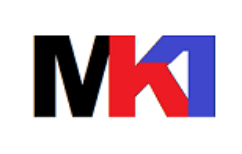

### manuale

14 di 27

## **4 A**LTRE FUNZIONI

#### 4.1 Elenco messe

Fare clic sul pulsante **Elenco messe** per visualizzare un'anteprima di stampa con l'elenco delle messe filtrate in base al nome del defunto.

Viene visualizzata la finestra di Figura 12: digitare il nome o parte del nome defunto e fare clic su Ok. Verrà visualizzata l'anteprima di stampa dell'elenco delle messe trovate (vedi Figura 13).

N.B. la ricerca non è sensibile al maiuscolo/minuscolo

|                                       | digita il                             | nome del defunto                           |                                       |                  |
|---------------------------------------|---------------------------------------|--------------------------------------------|---------------------------------------|------------------|
|                                       | Mario                                 |                                            |                                       |                  |
|                                       |                                       |                                            |                                       |                  |
|                                       |                                       | OK Annula                                  |                                       |                  |
|                                       |                                       |                                            | Figura 12 – filtro ele                | enco messe       |
| Al 5・ ペ・ =                            |                                       | Ele                                        | enco messe - Calendario liturgico     |                  |
| FILE ANTEPRIMA DI STAMPA              |                                       |                                            |                                       |                  |
| Hendrich Mostra margini               |                                       |                                            | 2 💵 🗣 🖳 🕒 📑                           | ×                |
| Stampa Dimensioni Margini 🗌 Solo dati | Verticale Orizzontale Colonne Imposta | Zoom Una Due Altre Ag                      | ggiorna Excel File di PDF Posta Altro | Chiudi anteprima |
| * *                                   | pagina                                | <ul> <li>pagina pagine pagine *</li> </ul> | tutto testo o XPS elettronica *       | di stampa        |
| Stampa Dimensioni pagina              | Layout di pagina                      | Zoom                                       | Dati                                  | Chiudi anteprima |
|                                       |                                       |                                            |                                       |                  |
|                                       |                                       | Elenco messe                               |                                       |                  |
|                                       |                                       | Data Ora                                   | Des crizione                          | -                |
|                                       |                                       | 30/08/2020 10:00                           | Rossi Mario                           | -                |
|                                       |                                       | 03/01/2022 08:30                           | Rossi Mario                           |                  |
|                                       |                                       | 25/02/2022 08:30                           | Rossi Mario                           |                  |
|                                       |                                       |                                            |                                       |                  |
|                                       |                                       |                                            |                                       |                  |
|                                       |                                       |                                            |                                       |                  |
| 1                                     |                                       |                                            |                                       |                  |

Figura 13 – anteprima di stampa elenco messe

#### 4.2 Calendario mensile

Fare clic sul pulsante **Stampa cal.mensile** per stampare un riepilogo di tutte le messe del mese.

#### 4.3 Tabella festività

Fare clic sul pulsante **Tabella festività** per inserire la descrizione della festività e scegliere se evidenziare la riga del calendario in rosso.

N.B. il giorno di domenica è sempre evidenziato in rosso nella stampa del calendario Viene visualizzata la maschera di Figura 14.

Per inserire una nuova festività, scorrere l'elenco fino all'ultima riga vuota e quindi digitare la data, la descrizione e selezionare la check box **festivo** per evidenziare in rosso nel calendario.

Per cancellare una festività selezionare la riga facendo clic sulla casella grigia all'estrema sinistra e premere il tasto Canc sulla tastiera.

Le festività sono filtrate per default sull'anno corrente. Per modificare il filtro digitare l'anno desiderato nella casella **Filtra per** e premere Invio.

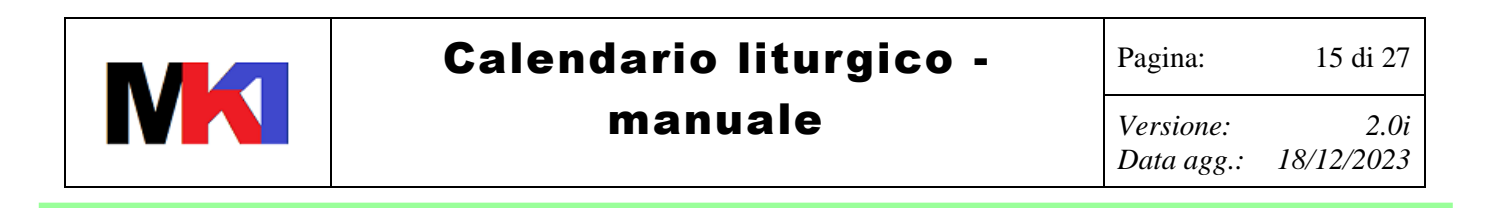

| 3   | 🗴 Festività                                                                                                    | -                         |          | . – |  |  |  |  |  |
|-----|----------------------------------------------------------------------------------------------------|---------------------------|----------|-----|--|--|--|--|--|
|     | Filtra per                                                                                                    | 2022                      |          | -   |  |  |  |  |  |
|     | Data                                                                                                    | Descrizione               | Festivo  |     |  |  |  |  |  |
| •   | 06/01/2022                                                                                                    | Epifania                  | <b>प</b> |     |  |  |  |  |  |
|     | 09/01/2022                                                                                                    | Battesimo del Signore     |          |     |  |  |  |  |  |
|     | 30/01/2022                                                                                                    | Sacra Famiglia            |          |     |  |  |  |  |  |
|     | 25/03/2022                                                                                                    | Annunciazione del Signore | Γ        |     |  |  |  |  |  |
|     | 29/06/2022                                                                                                    | Ss. Pietro e Paolo        |          |     |  |  |  |  |  |
|     | 15/08/2022                                                                                                    | Assunzione B.V. Maria     | <b>N</b> |     |  |  |  |  |  |
|     | per cancellare una festivita', selezionare la riga facendo clic sulla casella grigia sul lato sinistro e premere Canc +!                                         |                           |          |     |  |  |  |  |  |
| Ree | con lo sfondo rosso sono evidenziate le festività di default (anno 1900)         ▼         Record: I 4 1 di 11       ▶ I ▶ X         ∑ Nessun filtro       Cerca |                           |          |     |  |  |  |  |  |

Figura 14 – aggiornamento tabella festività

Le festività inserite per l'anno 1900 rappresentano le festività di default che verranno

utilizzare come modello per essere copiato nell'anno desiderato tramite il pulsante 💻

Per copiare le festività di default in un nuovo anno cliccare sul pulsante *default*, alla successiva domanda cliccare su Sì.

| Calenda | ario liturgico X                                                                                                    |
|---------|----------------------------------------------------------------------------------------------------|
|         | La query di accodamento che sta per essere eseguita modificherà i dati nella tabella.                                                                |
|         | Eseguire questa query di comando?<br>Per informazioni su come disattivare i messaggi di conferma per eliminazioni di documenti, consultare la Guida. |
|         | Sì No 2                                                                                                    |
| ···     | +1                                                                                                    |

Figura 15

Verrà quindi richiesto l'anno per cui inserire le festività copiandole dal set di default. Digitare l'anno (4 cifre) e cliccare su OK. Le festività eventualmente già esistenti per l'anno scelto NON verranno sovrascritte.

|   | Immettere    | valore para |    | $\times$ | 4 |
|---|--------------|-------------|----|----------|---|
|   | Anno da inse | erire       |    |          |   |
| _ | 2023         |             |    |          |   |
|   |              | ОК          | An | nulla    |   |
|   |              |             |    |          |   |

Figura 16

Al termine verrà mostrato quante righe sono state aggiunte, per confermare cliccare su Sì.

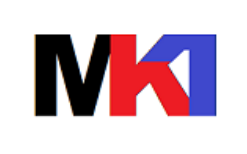

16 di 27

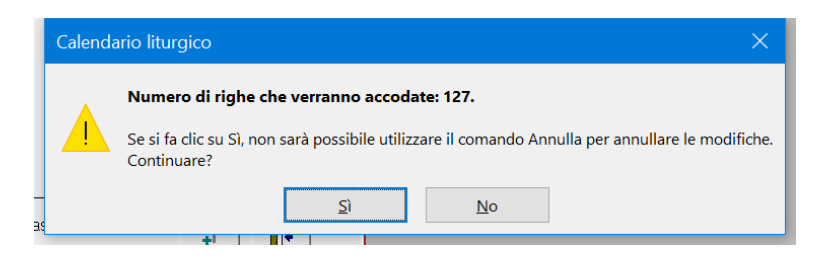

Figura 17

### 4.4 Tabella nomi dei defunti

Fare clic sul pulsante **Tabella nomi** per visualizzare l'elenco dei nomi dei defunti o descrizioni delle celebrazioni memorizzati.

Viene visualizzata la maschera di Figura 18.

Per **inserire** un nuovo nome, scorrere l'elenco fino all'ultima riga vuota e quindi digitare la descrizione.

Non è strettamente necessario inserire da questa finestra i nuovi nomi: compilando il calendario se viene digitato un nome non esistente viene automaticamente aggiunto a questo elenco.

Si può rendere necessario inserire manualmente un nome in questo elenco nel caso in cui ci si trovi in una situazione di questo tipo:

Nomi già esistenti nella tabella nomi:

Mario Rossi e Domitilla

Mario Vergani

Se si desidera inserire come nome defunto Mario. Dalla finestra principale di

aggiornamento calendario cominciando a digitare *Mario* viene proposto il completamento con uno dei nomi esistenti e non è possibile digitare una porzione più breve.

In questo caso inserisco nella tabella Nomi una nuova riga con il nome *Mario*, quindi dalla finestra di aggiornamento del calendario posso scegliere dall'elenco *Mario*.

Per **cancellare** un nome selezionare la riga facendo clic sulla casella grigia all'estrema sinistra e premere il tasto Canc sulla tastiera.

Per filtrare l'elenco dei nomi digitare il testo da cercare nella casella **Filtra per** e premere Invio. Per visualizzare l'elenco completo cancellare il contenuto della casella **Filtra per** e premere Invio.

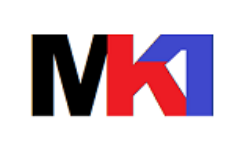

### manuale

Versione: 2.0i Data agg.: 18/12/2023

17 di 27

| Filtra per       *         Descrizione         I cimitero)         I comunione         1º confessione         adorazione eucaristica         affido a Maria         battesimi         battesimo         benedizione bambini         celebrazione comunitaria a S.Vito         celebrazione passione del Signore         celebrazione pentenziale         per cancellare un nome, selezionare la riga facendo clic sulla casella grigia         sul lato sinistro e premere Canc         Record: I 4 1 di 43       N I N N Nessun filtro         Cerca | ġ  | 🧏 Nomi defunti                                                                                            | _      |    | Х       |
|----------------------------------------------------------------------------------------------------|----|----------------------------------------------------------------------------------------------------|--------|----|---------|
| Descrizione         Il cimitero)         Il* comunione         Il* confessione         adorazione eucaristica         affido a Maria         battesimi         battesimi         battesimo         benedizione bambini         celebrazione comunitaria a S.Vito         celebrazione passione del Signore         celebrazione penitenziale         per cancellare un nome, selezionare la riga facendo clic sulla casella grigia         sul lato sinistro e premere Canc         Record: Il < 1 di 43                                              |    | Filtra per *                                                                                              | -      |    | <b></b> |
|                                                                                                    |    | Descrizione                                                                                               |        |    |         |
| 1º comunione         1º confessione         adorazione eucaristica         affido a Maria         battesimi         battesimo         benedizione bambini         celebrazione passione del Signore         celebrazione passione del Signore         celebrazione passione del Signore         celebrazione passione del Signore         celebrazione penitenziale         per cancellare un nome, selezionare la riga facendo clic sulla casella grigia         sul lato sinistro e premere Canc         Record: I4 < 1 di 43                       | ₽  | (al cimitero)                                                                                             |        |    |         |
| I* comunione         1* confessione         adorazione eucaristica         affido a Maria         battesimi         battesimo         benedizione bambini         celebrazione comunitaria a S.Vito         celebrazione passione del Signore         celebrazione passione del Signore (San Vito)         celebrazione penitenziale         per cancellare un nome, selezionare la riga facendo clic sulla casella grigia         sul lato sinistro e premere Canc         Record: I4 < 1 di 43                                                      | _  | .<br> .                                                                                                   |        |    |         |
| 1º confessione         adorazione eucaristica         affido a Maria         battesimi         battesimo         benedizione bambini         celebrazione comunitaria a S.Vito         celebrazione passione del Signore         celebrazione passione del Signore (San Vito)         celebrazione penitenziale         per cancellare un nome, selezionare la riga facendo clic sulla casella grigia         sul lato sinistro e premere Canc         Record: I4 < 1 di 43                                                                           | _  |                                                                                                    |        |    | _       |
| adorazione eucaristica         affido a Maria         battesimi         battesimo         benedizione bambini         celebrazione comunitaria a S.Vito         celebrazione passione del Signore         celebrazione passione del Signore (San Vito)         celebrazione penitenziale         per cancellare un nome, selezionare la riga facendo clic sulla casella grigia         sul lato sinistro e premere Canc         Record: I4 < 1 di 43                                                                                                  |    | 1º confessione                                                                                            |        |    | _       |
| affido a Maria         battesimi         battesimo         benedizione bambini         celebrazione comunitaria a S.Vito         celebrazione passione del Signore         celebrazione passione del Signore (San Vito)         celebrazione penitenziale         per cancellare un nome, selezionare la riga facendo clic sulla casella grigia         sul lato sinistro e premere Canc         Record: I4 < 1 di 43                                                                                                    |    | adorazione eucaristica                                                                                    |        |    |         |
| battesimi         battesimo         benedizione bambini         celebrazione comunitaria a S.Vito         celebrazione passione del Signore         celebrazione passione del Signore (San Vito)         celebrazione penitenziale         per cancellare un nome, selezionare la riga facendo clic sulla casella grigia         sul lato sinistro e premere Canc         Record: I4 < 1 di 43                                                                                                    |    | affido a Maria                                                                                            |        |    |         |
| battesimo         benedizione bambini         celebrazione comunitaria a S.Vito         celebrazione passione del Signore         celebrazione passione del Signore (San Vito)         celebrazione penitenziale         per cancellare un nome, selezionare la riga facendo clic sulla casella grigia<br>sul lato sinistro e premere Canc         Record: I4 < 1 di 43                                                                                                    |    | battesimi                                                                                                 |        |    |         |
| benedizione bambini         celebrazione comunitaria a S.Vito         celebrazione passione del Signore         celebrazione passione del Signore (San Vito)         celebrazione penitenziale         per cancellare un nome, selezionare la riga facendo clic sulla casella grigia         sul lato sinistro e premere Canc         Record: I4 < 1 di 43 >> N >> Kessun filtro         Cerca                                                                                                    |    | battesimo                                                                                                 |        |    |         |
| celebrazione comunitaria a S.Vito         celebrazione passione del Signore         celebrazione passione del Signore (San Vito)         celebrazione penitenziale         per cancellare un nome, selezionare la riga facendo clic sulla casella grigia<br>sul lato sinistro e premere Canc         Record: I4 < 1 di 43 >> I> Mar Set Nessun filtro         Cerca                                                                                                    |    | benedizione bambini                                                                                       |        |    |         |
| celebrazione passione del Signore         celebrazione passione del Signore (San Vito)         celebrazione penitenziale         per cancellare un nome, selezionare la riga facendo clic sulla casella grigia<br>sul lato sinistro e premere Canc         Record: I4 < 1 di 43 + H >8         Record: I4 < 1 di 43 + H >8                                                                                                    |    | celebrazione comunitaria a S.Vito                                                                         |        |    |         |
| celebrazione passione del Signore (San Vito)         celebrazione penitenziale         per cancellare un nome, selezionare la riga facendo clic sulla casella grigia<br>sul lato sinistro e premere Canc         Record: I4 < 1 di 43 + H >8  Kessun filtro                                                                                                    |    | celebrazione passione del Signore                                                                         |        |    |         |
| celebrazione penitenziale         per cancellare un nome, selezionare la riga facendo clic sulla casella grigia         sul lato sinistro e premere Canc         Record: I4 4 1 di 43 + H > X Nessun filtro         Cerca                                                                                                    | -  | celebrazione passione del Signore (San Vito)                                                              |        |    |         |
| per cancellare un nome, selezionare la riga facendo clic sulla casella grigia<br>sul lato sinistro e premere Canc                                                                                                    | ,  | celebrazione penitenziale                                                                                 |        |    |         |
| Record: I 4 4 1 di 43 🕨 🕨 🔆 Nessun filtro Cerca                                                                                                    |    | per cancellare un nome, selezionare la riga facendo dic sulla casella<br>sul lato sinistro e premere Canc | grigia | Į. |         |
|                                                                                                    | Re | cord: I 4 4 1 di 43 🕨 🕨 🔭 Nessun filtro Cerca                                                             |        |    |         |

Figura 18 – aggiornamento tabella nomi

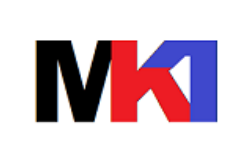

manuale

18 di 27

Versione: 2.0i Data agg.: 18/12/2023

### 5 Esempi

Con le seguenti impostazioni nei dati applicazione

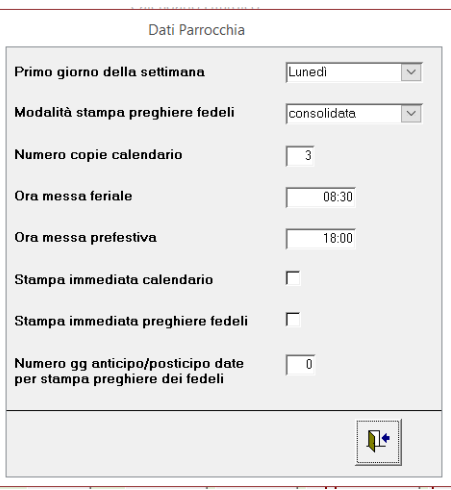

#### Inserendo come esempio questo calendario

| Ξ                                                                                                    | 2   |                       |            |            |                   | Cal | lendario Liturgico                     |        |                |                     |               |            |                      |        | -                | - 🗆 | × |
|----------------------------------------------------------------------------------------------------|-----|-----------------------|------------|------------|-------------------|-----|----------------------------------------|--------|----------------|---------------------|---------------|------------|----------------------|--------|------------------|-----|---|
|                                                                                                    |     | <b>dal</b> 03/01/2022 | al 09/01/2 | 022<br>Ora | Descrizione       |     | Inserisci<br>schema nuova<br>settimana |        | Stampa<br>cal. | 1 Stampa<br>pr.fed. | Tipo<br>preg. | Ricorrenza | Testo pre<br>defunti | eg.    | Note             |     |   |
| ►                                                                                                    | Lun |                       | 03/01/2022 | 08:30      |                   |     |                                        | $\sim$ | 2              | Г                   | ~             |            |                      | $\sim$ |                  |     |   |
|                                                                                                    | Mar |                       | 04/01/2022 | 08:30      |                   |     |                                        | $\sim$ | <b>v</b>       |                     | ~             |            |                      | $\sim$ |                  |     |   |
|                                                                                                    | Mer |                       | 05/01/2022 | 18:00      | Renato e Rosetta  |     |                                        | $\sim$ |                | ~                   | P v           | 1A         |                      | $\sim$ | 1° anno          |     |   |
|                                                                                                    | Gio | Epifania              | 06/01/2022 | 10:00      | don Giuseppe      |     |                                        | $\sim$ | V              | 7                   | S V           |            |                      | $\sim$ |                  |     |   |
|                                                                                                    | Gio | Epifania              | 06/01/2022 | 10:00      | Ermenegilda       |     |                                        | $\sim$ | <b>v</b>       |                     | FV            |            | DEF6                 | $\sim$ |                  |     |   |
|                                                                                                    | Gio | Epifania              | 06/01/2022 | 20:30      |                   |     |                                        | $\sim$ | <b>V</b>       | Г                   | ~             |            |                      | $\sim$ |                  |     |   |
|                                                                                                    | Gio | Epifania              | 06/01/2022 | 20:30      | Romeo e Giulietta |     |                                        | $\sim$ | Г              |                     | A ~           | 50         |                      | $\sim$ | 50º anniversario |     |   |
|                                                                                                    | Ven |                       | 07/01/2022 | 08:30      |                   |     |                                        | $\sim$ |                | ~                   | F 🗸           |            |                      | $\sim$ |                  |     |   |
|                                                                                                    | Sab |                       | 08/01/2022 | 18:00      |                   |     |                                        | $\sim$ | <b>V</b>       | Г                   | $\sim$        |            |                      | $\sim$ |                  |     |   |
|                                                                                                    | Dom | Battesimo del Signore | 09/01/2022 | 10:00      | Cunegonda         |     |                                        | $\sim$ |                | <b>V</b>            | F ~           |            |                      | $\sim$ |                  |     |   |
|                                                                                                    | Dom | Battesimo del Signore | 09/01/2022 | 10:00      | Paolo e Francesca |     |                                        | $\sim$ |                | ~                   | P v           |            |                      | $\sim$ |                  |     |   |
|                                                                                                    | Dom | Battesimo del Signore | 09/01/2022 | 20:30      |                   |     |                                        | $\sim$ |                | Γ                   | $\sim$        |            |                      | $\sim$ |                  |     |   |
| *                                                                                                    |     |                       |            |            |                   |     |                                        | $\sim$ |                | M                   | $\sim$        |            |                      | $\sim$ |                  |     |   |
|                                                                                                    |     |                       |            |            |                   |     |                                        |        |                |                     |               |            |                      |        |                  |     |   |
| Stampa<br>tutto       Stampa<br>cal.altare       Stampa<br>calendario       Stampa<br>preghiere       Elenco<br>messe       Tabella<br>festività       Tabella<br>nomi       Dati<br>applicazione       Dati<br>parrocchia       C       C |     |                       |            |            |                   |     |                                        |        |                |                     |               |            |                      |        |                  |     |   |
| Record: M < 1 di 12      H      Ki K K K K K K K K K K K K K K K K                                                                                                    |     |                       |            |            |                   |     |                                        |        |                |                     |               |            |                      |        |                  |     |   |

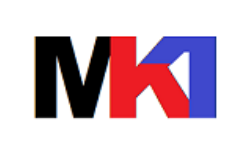

Data agg.:

manuale

Versione: 18/12/2023

Risultato calendario per altare

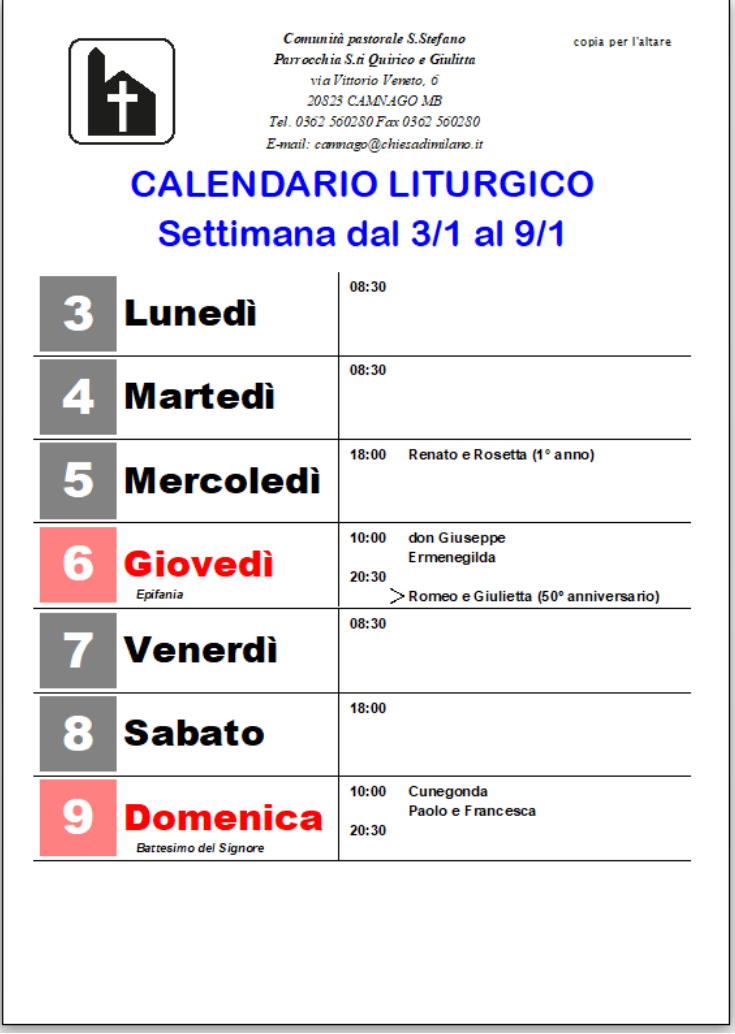

Da notare l'indicazione per giovedì 6 ore 20.30 della riga evidenziata dal segno >. Questa riga compare solo nella copia del calendario per l'altare perché non è stata selezionata la checkbox "Stampa cal."

19 di 27

2.0i

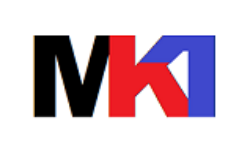

manuale

Versione: 2.0i Data agg.: 18/12/2023

20 di 27

Risultato calendario per bacheca

| Comunità pastorale S.Stefano<br>Parrocchia S.ti Quirice e Giulitat<br>via Vitorio Veneto, 6<br>20525 C.AMV.4GO MB<br>Tel. 0362 560250 Fax 0362 560280<br>E-mail: commage@chiesadimilano.it<br>CALENDARIO LITURGICO<br>Settimana dal 3/1 al 9/1 |                                               |  |  |  |  |  |  |
|----------------------------------------------------------------------------------------------------|-----------------------------------------------|--|--|--|--|--|--|
| 3 Lunedì                                                                                                    | 08:30                                         |  |  |  |  |  |  |
| 4 Martedì                                                                                                    | 08:30                                         |  |  |  |  |  |  |
| 5 Mercoledì                                                                                                    | 18:00 Renato e Rosetta                        |  |  |  |  |  |  |
| 6 Giovedì<br>Epifania                                                                                                    | 10:00 don Giuseppe<br>Ermenegilda<br>20:30    |  |  |  |  |  |  |
| 7 Venerdì                                                                                                    | 08:30                                         |  |  |  |  |  |  |
| 8 Sabato                                                                                                    | 18:00                                         |  |  |  |  |  |  |
| 9 Domenica<br>Battesimo del Signore                                                                                                    | 10:00 Cunegonda<br>Paolo e Francesca<br>20:30 |  |  |  |  |  |  |
|                                                                                                    |                                               |  |  |  |  |  |  |

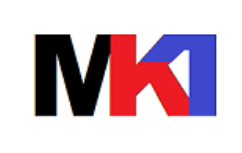

manuale

21 01 27

Versione: 2.0i Data agg.: 18/12/2023

Risultato per preghiera dei fedeli (modalità consolidata) **PREGHIERA DEI FEDELI** Mercoledì 5 - ore 18:00 1 Concedi ai nostri fratelli defunti Renato e Rosetta nel primo anniversario della morte, la letizia del tuo regno e la vittoria sulla morte, preghiamo \_\_\_\_\_ Giovedì 6 - ore 10:00 Signore affidiamo alla tua misericordia la nostra sorella defunta 1 Emenegilda: ha creduto nel tuo figlio salvatore e ora sia accolta nel tuo regno di luce e di pace, preghiamo 2 Tu che apri le porte del regno a chi è stato fedele alla missione a lui affidata, introduci nella tua pace il tuo servo don Giuseppe, preghiamo Giovedì 6 - ore 20:30 Signore benedici e conferma questi coniugi Romeo e Giulietta nel loro 1 50° anniversario di matrimonio perché nel tuo amore esprimano sempre sincerità d'amore e concedi di loro di gustare la gioia della fedeltà e della pace, preghiamo Venerdì 7 - ore 8:30 1 Signore affidiamo alla tua misericordia la nostra sorella defunta , perché venga accolta nel tuo regno di luce e di pace, preghiamo Domenica 9 - ore 10:00 Signore affidiamo alla tua misericordia i nostri fratelli defunti Cunegonda Paolo e Francesca perché vengano accolti nel tuo regno di luce e di pace, preghiamo

Da notare il testo della preghiera dei fedeli 5/1 specifico per il primo anniversario della morte, in quanto nel campo Ricorrenza è stato specificato 1A.

Da notare il testo utilizzato per la prima preghiera dei fedeli del 6/1 ore 10.00: è stato utilizzato il testo DEF6 così come specificato nel calendario. Se non fosse stato specificato il testo sarebbe stato scelto automaticamente dal programma.

Per il 6/1 ore 20.30 è stato stampato il testo della preghiera dei fedeli per l'anniversario di matrimonio poiché il campo tipo preghiera è A e la ricorrenza 50.

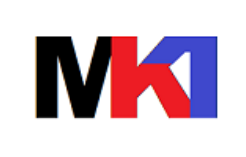

#### manuale

In alternativa se si scegliesse la modalità di stampa delle preghiere dei fedeli *singola* si otterrebbe

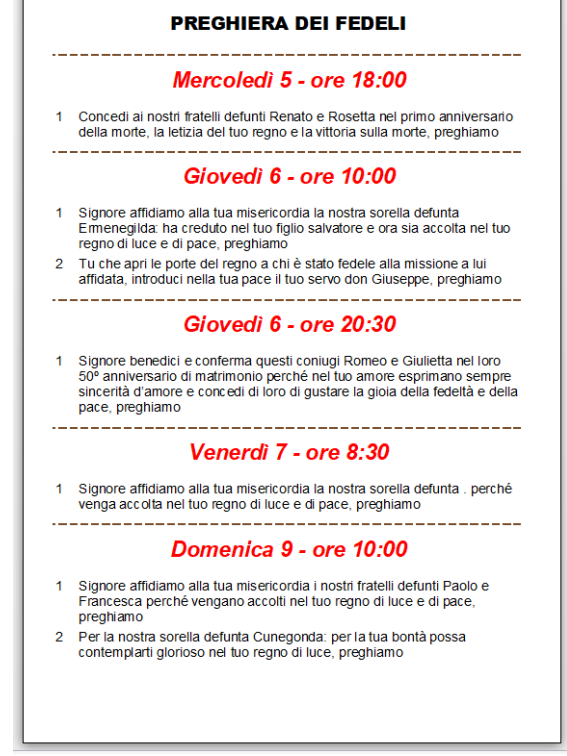

Da notare a differenza della precedente stampa in modalità "consolidata" i testi stampati per la domenica 9 ore 10.00.

Per l'esempio nella tabella festività è stato inserito

| -0        | Festivita                |          |
|-----------|--------------------------|----------|
| Data      | Descrizione              | Festivo  |
| D1/01/19  | 0 Giomata della pace     | <b>v</b> |
| 06/01/19  | 00 Epifania del Signore  | <b>v</b> |
| 15/08/19  | 0 Assunzione             | <b>v</b> |
| 01/11/19  | 10 Tuttiisan ti          | <b>v</b> |
| 08/12/19  | 00 Immacolata concezione | <b>v</b> |
| 25/12/19  | 00 Natale del Signore    | <u> </u> |
| 26/12/19  | 00 S.Stefano             |          |
| 06/01/20  | 22 Epifania              | N        |
| 09/01/20: | 22 Battesimo del Signore |          |
| 30/01/20: | 22 Sacra Famiglia        |          |
| *         |                          | F        |

Da notare che per la festività del 6/1 Epifania è stata selezionata la check box "Festivo" così che nella stampa calendario venga evidenziata in rosso.

Per la festività del 9/1 Battesimo del Signore non è strettamente necessario selezionare "Festivo", poiché il giorno di domenica è sempre evidenziato in rosso.

22 di 27

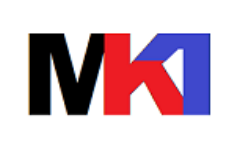

manuale

23 di 27

## 6 Testi preghiere dei fedeli

| Cod.        | Testo                                                                                                    | Contesto   |
|-------------|----------------------------------------------------------------------------------------------------|------------|
| AM5         | Signore benedici e conferma questi coniugi &1 nel loro 5º anniversario di matrimonio perché nel          | ann.matr.  |
|             | tuo amore esprimano sempre sincerità d'amore e concedi di loro di gustare la gioia della fedeltà e       |            |
|             | della pace, preghiamo                                                                                    |            |
| AM10        | Signore benedici e conferma questi coniugi &1 nel loro 10º anniversario di matrimonio perché nel         | ann.matr.  |
|             | tuo amore esprimano sempre sincerità d'amore e concedi di loro di gustare la gioia della fedeltà e       |            |
|             | della pace, preghiamo                                                                                    |            |
| AM15        | Signore benedici e conferma questi conjugi &1 nel loro 15º anniversario di matrimonio perché nel         | ann.matr.  |
| _           | tuo amore esprimano sempre sincerità d'amore e concedi di loro di gustare la gioja della fedeltà e       |            |
|             | della pace, preghiamo                                                                                    |            |
| AM20        | Signore benedici e conferma questi conjugi &1 nel loro 20º anniversario di matrimonio perché nel         | ann.matr.  |
|             | tuo amore esprimano sempre sincerità d'amore e concedi di loro di gustare la gioja della fedeltà e       |            |
|             | della nace preghiamo                                                                                     |            |
| AM25        | Signore henedici e conferma questi conjugi &1 nel loro 25º anniversario di matrimonio nerché nel         | ann matr   |
| / 11/25     | tuo amore esprimano sempre sincerità d'amore e concedi di loro di gustare la gioja della fedeltà e       | ann.natr.  |
|             | della nace preghiamo                                                                                     |            |
| AM30        | Signore benedici e conferma questi conjugi &1 nel loro 30º anniversario di matrimonio perché nel         | ann matr   |
| / 11/100    | tuo amore esprimano sempre sincerità d'amore e concedi di loro di gustare la gioja della fedeltà e       | ann.natr.  |
|             | della nace, preghiamo                                                                                    |            |
| <b>ΔM35</b> | Signore benedici e conferma questi conjugi &1 nel loro 35º anniversario di matrimonio nerché nel         | ann matr   |
| AWIJJ       | tuo amore esprimano sempre sincerità d'amore e concedi di loro di gustare la gioja della fedeltà e       | ann.matr.  |
|             | della nace, preghiamo                                                                                    |            |
| AM40        | Signore benedici e conferma questi conjugi &1 nel loro 40º anniversario di matrimonio perché nel         | ann matr   |
|             | signore penculer e comernia questi contagi del nenoro 40- anniversario di matrimonio perche ner          | ann.matr.  |
|             | della nace, preghiamo                                                                                    |            |
| AM45        | Signore benedici e conferma questi conjugi &1 nel loro 45º anniversario di matrimonio perché nel         | ann matr   |
| AIVI45      | signore penedici e comerna questi contagi &i nenoro 45- anniversario di matimiono perche nei             | ann.matr.  |
|             | della nace, preghiamo                                                                                    |            |
| AM50        | Signore benedici e conferma questi conjugi &1 nel loro 50º anniversario di matrimonio perché nel         | ann matr   |
| ANIJU       | signore sencine e comerna questi contagi del nenoro so- anniversario di matrimonio perche nei            | ann.matr.  |
|             | della nace, preghiamo                                                                                    |            |
| AN/55       | Signore benedici e conferma questi conjugi &1 nel loro 55º anniversario di matrimonio perché nel         | ann matr   |
| ANIJJ       | signore penedici e comerna questi contagi &i nenoro 55- anniversario di matrimonio perche nei            | ann.matr.  |
|             | della nace, pregbiamo                                                                                    |            |
| AM60        | Signore benedici e conferma questi conjugi 81 nel loro 60º anniversario di matrimonio perché nel         | ann matr   |
| AIVIOU      | signore sencine e comerna questi contagi del nenoro do anniversario di matimionio perche nei             | ann.matr.  |
|             | della nace, pregbiamo                                                                                    |            |
| RAT1        | Der 81 che riceverà il canto battesimo, nerché sia illuminato dal mistero della tua morte e              | hattesimi  |
| DATI        | ricurrazione, rinacca a nuova vita e cia incorporato alla tua canta Chieca, proghiamo                    | Dattesiini |
|             | Concedi al nostro fratello defunto &1 nel primo anniversario della morte, la letizia del tuo regno e     | defunti    |
| ANNIA       | la vittoria sulla morte, proghiamo                                                                       | defunct    |
|             | Accordi o illumina il nostro fratello defunto 8.1 nel primo moso della morto o illuminalo con la gloria. | dofunti    |
|             | della tua ricurrezione, preghiamo                                                                        | aciulti    |
|             | Signoro affidiame alla tua micoricordia il nostro fratollo dofunto 8.1 norché vonga accolto nol tuo      | dofunti    |
| DELT        | signore annualito alla tua misericordia il nostro fratello defunto di perche venga accolto nel tuo       | uerunti    |
|             | Per il nostro fratello defunto &1: ner la tua hontà nossa contemplarti glorioso nel tuo rogno di luco    | defunti    |
|             | neghiamo                                                                                                 | aciuliti   |
| DEE3        | All'ultimo giorno randi partacina della risurrazione di Cristo il postro fratello defunto 9.1, cho bai   | defunti    |
|             | nutrito nella sua vita terrena del suo corpo e del suo sangue, preghiamo                                 | acranti    |

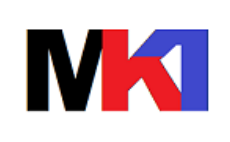

## manuale

Pagina:

24 di 27

Versione: 2.0i Data agg.: 18/12/2023

| Cod.               | Testo                                                                                                   | Contesto |
|--------------------|----------------------------------------------------------------------------------------------------|----------|
| DEF4               | Tu che hai promesso di asciugare un giorno ogni nostra lacrima, concedi la gioia eterna al defunto      | defunti  |
|                    | &1, preghiamo                                                                                           |          |
| DEF5               | Concedi al nostro fratello defunto &1 la letizia del tuo regno e la vittoria sulla morte, preghiamo     | defunti  |
| DEF6               | Signore affidiamo alla tua misericordia il nostro fratello defunto &1: ha creduto nel tuo figlio        | defunti  |
|                    | salvatore e ora sia accolto nel tuo regno di luce e di pace, preghiamo                                  |          |
| DEF7               | Tu che hai promesso di asciugare un giorno ogni nostra lacrima, concedi la gioia eterna al defunto      | defunti  |
|                    | &1, preghiamo                                                                                           |          |
| DEF8               | Per il nostro fratello &1 che è morto nella pace di Cristo: associato a lui nel destino di sofferenza   | defunti  |
|                    | possa partecipare alla gloria della sua risurrezione, preghiamo                                         |          |
| DEF9               | Concedi al nostrofratello defunto &1 di risorgere alla libertà della nuova vita e di entrare nella      | defunti  |
|                    | gloria del tuo regno, preghiamo                                                                         |          |
| DEF10              | Accogli il nostro fratello &1 e illuminalo con la gloria della tua risurrezione, preghiamo              | defunti  |
| DEFPU              | Ti preghiamo, Signore, per coloro che in vita hanno avuto fede in te, che in te hanno riposto ogni      | defunti  |
|                    | speranza, ma anche per coloro che di te non hanno capito nulla e che ti hanno cercato in modo           |          |
|                    | sbagliato e ai quali infine ti sei svelato come veramente sei: misericordia e amore senza limiti. Fa' o |          |
|                    | Signore che veniamo un giorno tutti insieme a fare festa con te in Paradiso, preghiamo                  |          |
| DEFSE <sup>1</sup> | Concedi al nostro fratello defunto in questa settimana &1 la letizia del tuo regno e la vittoria sulla  | defunti  |
|                    | morte, preghiamo                                                                                        |          |
| DEFME <sup>2</sup> | Concedi al nostro fratello defunto in questo mese &1 la letizia del tuo regno e la vittoria sulla       | defunti  |
|                    | morte, preghiamo                                                                                        |          |
| SAC1               | Tu che apri le porte del regno a chi è stato fedele alla missione a lui affidata, introduci nella tua   | defunti  |
|                    | pace il tuo servo &1, preghiamo                                                                         |          |
| SIO1               | Preghiamo secondo le intenzioni dell'offerente. Esaudisci, Signore, e benedici la loro preghiera e la   | vari     |
|                    | loro vita. Ti preghiamo, o Signore.                                                                     |          |

<sup>1</sup> Testo preghiera dei fedeli da utilizzare in tutte le messe prefestive e festive per ricordare i defunti della settimana 2

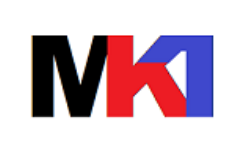

#### manuale

25 di 27

## 7 RILASCIO VERSIONI

www.markonetools.it – MarkOne © 2000-2022

#### 7.1 Ver. 2.0a - 13/01/2022

versione di test

- Gestione multiparrocchia
- Gestione parametri applicazione
- Modalità stampa preghiera dei fedeli consolidata
- Procedura di installazione
- Aggiornato manuale utente
- Aggiunto filtro per anno su tabella festività
- Aggiunta filtro per nome su tabella nomi
- Migliorato layout maschere di inserimento dati
- Migliorato layout stampa calendario settimanale
- Migliorato layout stampa preghiere dei fedeli

## 7.2 Ver. 2.0b - 18/01/2022

Versione di test

- Aggiunto logo in Dati parrocchia
- Default primo giorno settimana: domenica
- Aggiunta funzione di stampa calendario mensile
- Calendario settimanale: stampa logo parrocchia

Oggetti modificati:

- Database CalendarioLiturgicoDB.mdb convertito in formato accdb
- Tabella DatiParrocchia: aggiunto campo DPLogo
- Tabella Tab\_ParametriApp: default PMInizioSettimana = 1, PMversione = 2.1, PMOffsetDataPreg = -1, aggiunti campi PMPrefCal e PMPrefCalDef, PMSuffCal, PMSuffCalDef
- Maschera frmDatiParrocchia
- Report CalendarioSettimanale
- Query CalendarioSettimanale4
- Report CalendarioMensile
- Query CalendarioMensile1, CalendarioMensile2

#### 7.3 Ver. 2.0c - 23/01/2022

Versione di test

- Migliorie al layout calendario settimanale per ridurre carattere
- Gestione prefisso e suffisso per testo calendario
- Gestione tipo preghiera fedeli per plurale femminile (tipo E) e modificato il criterio di raggruppamento per la stampa delle preghiere dei fedeli in modalità consolidata.
   Viene raggruppato il tipo M con P e F con E.

Oggetti modificati:

- Tabella Tab\_TestoPreghiere
- Maschera frmDatiApp
- Maschera S\_CalendarioLiturgico
- Report CalendarioSettimanale
- Report SR\_CalendarioSettimanale

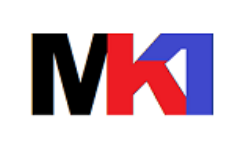

#### manuale

Versione: 2.0i Data agg.: 18/12/2023

26 di 27

Query PreghieraFedeliSettimanale3C, PreghieraFedeliSettimanale6

### 7.4 Ver. 2.0d - 24/02/2022

Versione di test

- Aggiunto testo preghiera fedeli per defunti della settimana -
- Consentito valore "DS" (=defunti della settimana) nel campo Ricorrenza
- Corretto ordinamento tabella festività

Oggetti modificati:

- Tabella Tab TestoPreghiere (aggiunto record DEFSE)
- Query flt Festività, PreghieraFedeliSettimanale6
- Maschera About
- Maschera S\_CalendarioLiturgico

#### 7.5 Ver. 2.0e - 26/02/2022

Versione di test

Richiede versione db 2.2

- Gestione stampa facoltativa testo prefisso/suffisso su calendario
- Aggiunto testo preghiera fedeli per defunti del mese
- Consentito valore "DM" (=defunti del mese) nel campo Ricorrenza
- -Migliorato layout stampa preghiera dei fedeli

Oggetti modificati:

- Tabella CalendarioLiturgico: aggiunto campo CLNoPrefisso
- Tabella Tab ParametriApp: modificato valore versione db a 2.2
- Tabella Tab\_TestoPreghiere (aggiunto record DEFME)
- Maschera S\_CalendarioLiturgico
- Report SR\_CalendarioSettimanale
- Report PreghieraFedeli2C

#### 7.6 Ver. 2.0f - 13/03/2022

Versione di test

Richiede versione db 2.2

- Aggiunto testo preghiera fedeli per battesimi
- Consentito valore "BA" (=battesimi) nel campo Ricorrenza
- Tolto nel campo "Tipo preghiera" la scelta B battesimo -
- Modifica filtro per scelta testo preghiere fedeli per il campo "Testo preg.fedeli"
- Compilazione automatica Testo preghiera fedeli per le ricorrenze BA, DS, DM
- Correzione stampa preghiera dei fedeli nel caso di presenza contemporanea di \_ defunti della settimana e battesimi

Oggetti modificati:

- Tabella Tab\_TestoPreghiere (aggiunto record BAT2)
- Report PreghieraFedeli2C
- S CalendarioLiturgico
- Query flt\_TestoPreghiere -

#### 7.7 Ver. 2.0g - 19/07/2022

Versione di test

Richiede versione db 2.2

Aggiunto testo preghiera fedeli secondo l'intenzione dell'offerente Oggetti modificati:

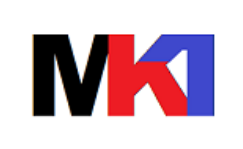

### manuale

Versione: 2.0i Data agg.: 18/12/2023

27 di 27

- Tabella Tab\_TestoPreghiere (aggiunto record SIO1)
- Query flt\_TestoPreghiere

## 7.8 Ver. 2.0h - 28/12/2022

Versione di test

Richiede versione db 2.2

- Aggiunta funzionalità per inserimento festività da elenco di default Oggetti modificati:

- Tabella Festività\_dft
- Query flt\_Festività\_dft
- Query InsFestivitàDft
- Maschera frmFestitivtà
- Maschera frmAbout

## 7.9 Ver. 2.0i - 18/12/2023

Richiede versione db 2.2

- Aggiornata tabella festività di default

Oggetti modificati:

- Tabella Festività\_dft

#### 7.10 Prossimi rilasci

- Funzione inserimento schema vuoto della settimana
- Gestione elenco risorse esterne
- Aggiunta flag per identificare defunto "legato"